## Cara Menjalankan Program

- 1. Mengakses web bagi pihak manajemen dengan dengan URL **www.tbshootwifiid.esy.es**
- 2. Memasukkan username dan password untuk melakukan login ( username: **demo**, password : **demo**).
- 3. Menginputkan data Access Point Wifi.id yang down, pilih simpan untuk menyimpan data, pilih batal untuk membatalkannya, klik icon edit untuk mengedit data dan klik icon delete untuk hapus data. Data yang tersimpan akan memberikan notifikasi ke client android.
- 4. Klik Logout untuk logout dari website.
- 5. Install aplikasi GangguanAP.apk di android minimal versi 4.0 (Ice Cream Sandwich).
- 6. Setelah aplikasi berhasil diinstall, klik icon aplikasi Troubleshoot AP wifi.id.
- Masukkan username dan password untuk login (username & password : demo untuk pihak manajemen, username & password : teknisi, coba, edi untuk pihak teknisi). Selanjutnya akan tampil beberapa pilihan menu.
- 8. Klik menu **Olah Data User** (hanya bisa diakses oleh manajemen) dan input data user untuk menambah user baru. Klik tombol tambah, edit atau hapus. Jika selesai klik tombol keluar.
- 9. Klik menu **Notifikasi Status AP Down** untuk mengetahui notifikasi lokasi AP down. Jika selesai klik tombol keluar.
- 10. Klik menu **Pencarian Lokasi AP** untuk melihat rute AP down→cari / pilih list lokasi AP down→klik tombol Lihat Peta, akan muncul map rute AP down. Jika selesai klik tombol keluar.
- 11. Klik menu **Informasi Posisi Teknisi** untuk melihat posisi teknisi yang terdekat dengan AP down. Pilih list nama teknisi→klik tombol AP Down Terdekat→pilih list lokasi AP down terdekat, akan muncul map rute AP down dari posisi teknisi. Jika selesai klik tombol keluar.

- 12. Klik menu **Laporan Troubleshoot AP** untuk menginput laporan (khusus teknisi), melihat hasil dan histori laporan troubleshoot(khusus manajemen).
  - Bagi manajemen ada dua menu yaitu sebagai berikut :
    - 1) Klik menu **Hasil Troubleshoot AP**, untuk melihat laporan hasil troubleshoot AP pada tanggal saat itu juga. Jika selesai klik tombol keluar.
    - 2) Klik menu History Troubleshoot AP, untuk melihat laporan history troubleshoot AP. Seting tanggal untuk menentukan jangka waktunya dan atau input lokasi AP down serta klik tombol cari. Akan muncul list history troubleshoot AP, jika diklik akan tampil detailnya. Jika selesai klik tombol keluar.
  - Bagi teknisi hanya ada menu **Input Laporan Troubleshoot AP**, untuk menginput laporan troubleshoot AP. Input data troublesoot AP dan klik tombol Input.
- 13. Klik menu **About,** untuk melihat nama aplikasi, pembuat dan versi aplikasi. Jika selesai klik tombol keluar.
- 14. Klik menu **Help,** untuk mengetahui cara menggunakan aplikasi. Jika selesai klik tombol keluar.